## Estates Helpdesk Customer – How to Guide

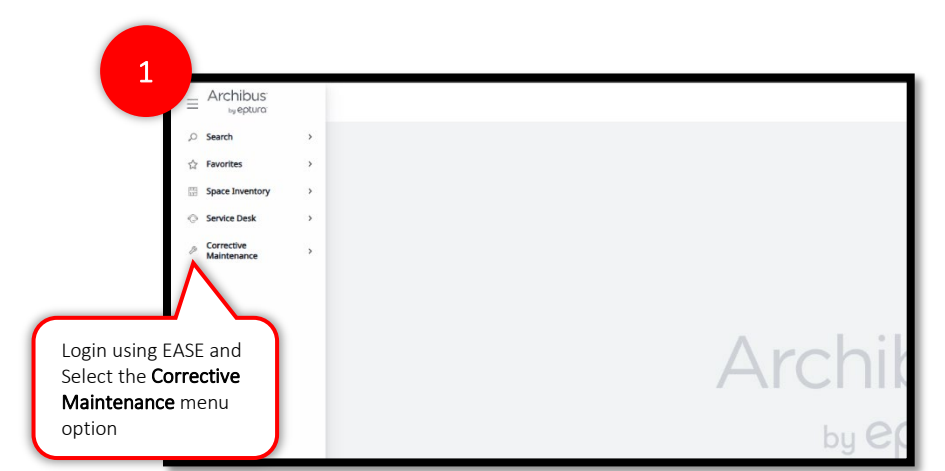

Login to ARCHIBUS Web Central via EASE. The link is available on the <u>Estates Helpdesk homepage</u>. Try adding this to your browser favourites. Once logged in select the **Corrective Maintenance** menu option.

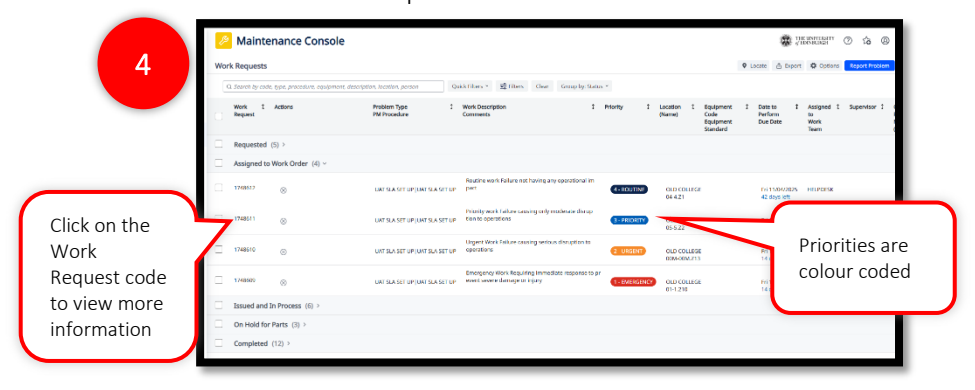

By selecting the Work Request code, you can view all the information regarding each request like who is assigned to the job, any comments left, and a history log of the request to date.

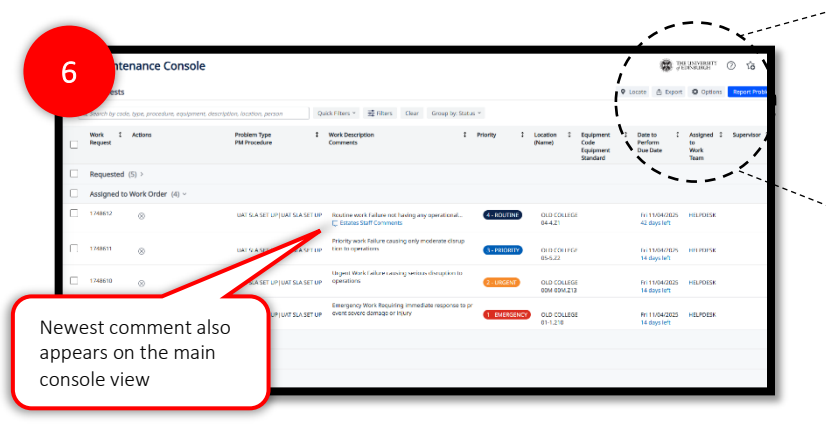

As Estates staff add comments the newest comments will be easily visible on the Maintenance Console under work description.

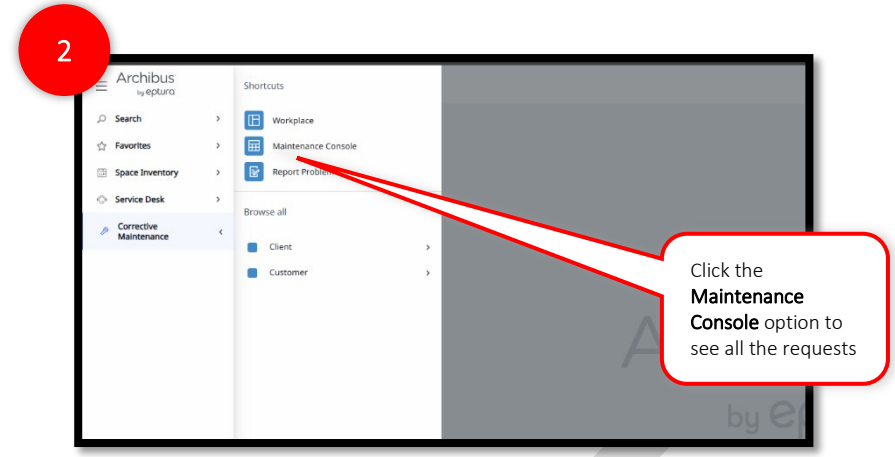

Select the Maintenance Console form the sub menu.

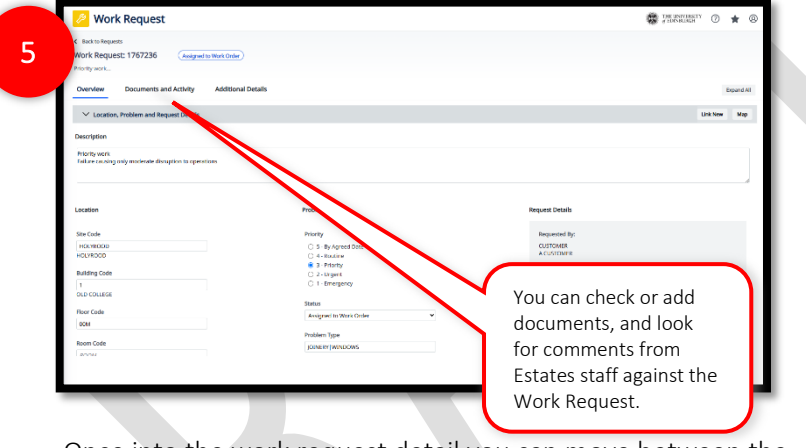

Once into the work request detail you can move between the **Overview**, **Documents and Activity**, and the **Additional Details** tabs to track progress and find more information.

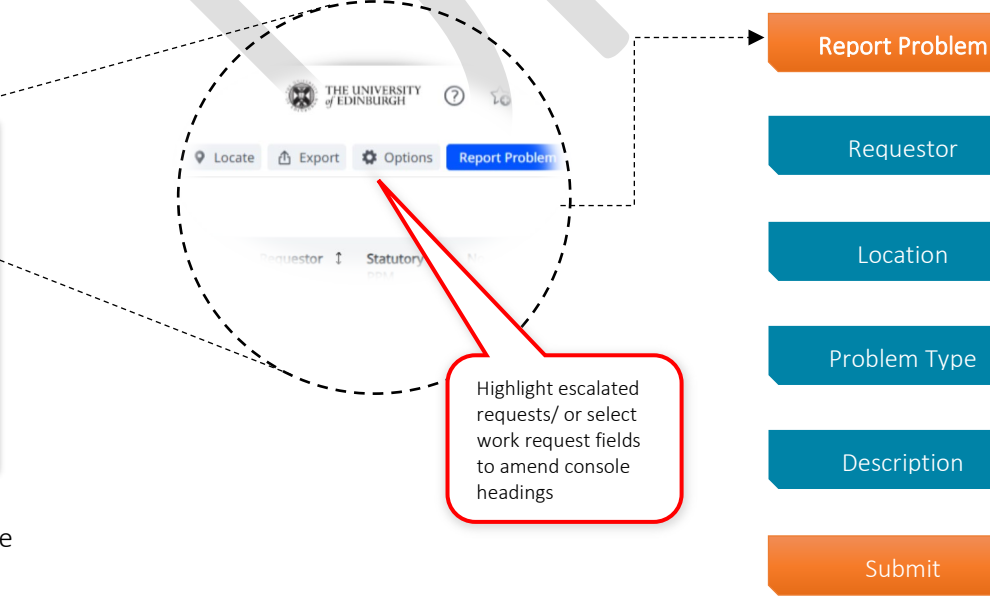

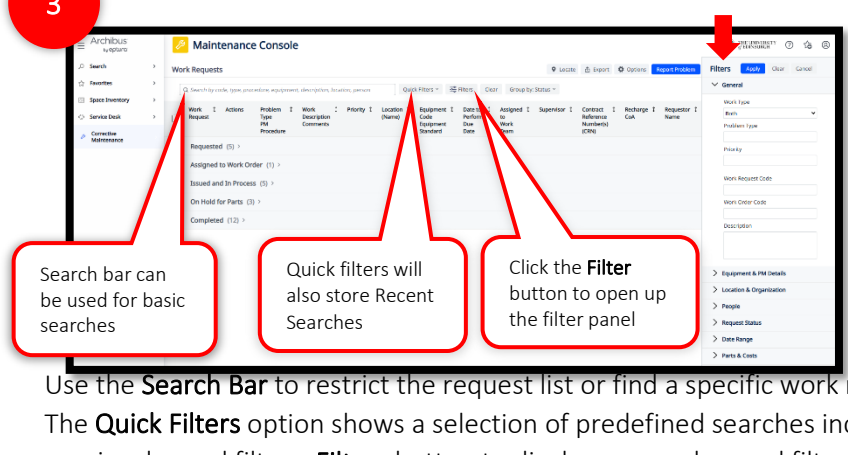

Use the **Search Bar** to restrict the request list or find a specific work request. The **Quick Filters** option shows a selection of predefined searches including previously used filters. **Filters** button to display more advanced filter options. Such as *Date Requested /Work Team / Craftsperson /Requestor / WR Code.* 

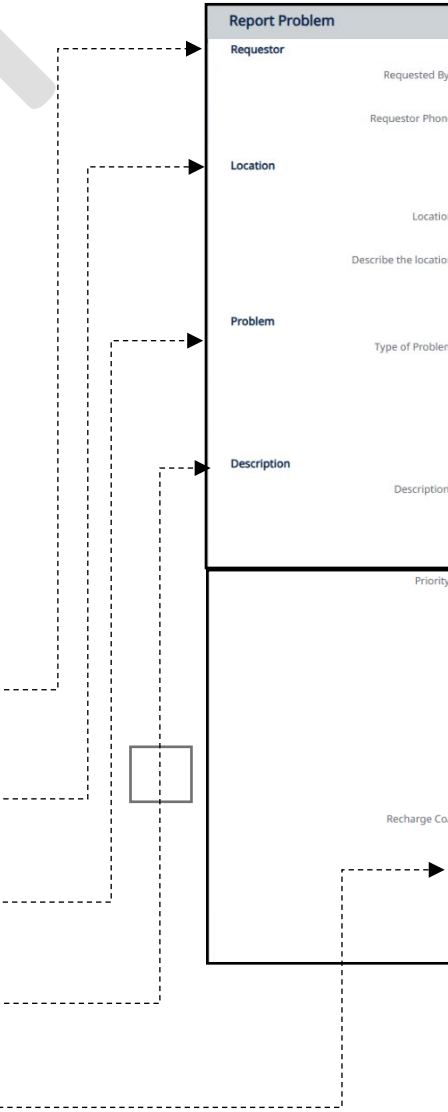

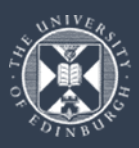

|        |                                                                                                    |                                                                            |                                   |                    |                                                                                                    | 1 |
|--------|----------------------------------------------------------------------------------------------------|----------------------------------------------------------------------------|-----------------------------------|--------------------|----------------------------------------------------------------------------------------------------|---|
| d By*  | CUSTOMER<br>A CUSTOMER<br>650 4567                                                                                                    |                                                                            |                                   |                    | Your name and<br>contact number<br>should prepopulate                                                                                    |   |
|        | Use your assigned w                                                                                                    | orkspace location                                                          |                                   |                    |                                                                                                    |   |
| ation  | HOLYROOD                                                                                                    | 1                                                                          | FLOOR                             | М                  | Мар                                                                                                    |   |
|        | Enter in as much of the                                                                                                    | location information a                                                     | s you know. After selecting a flo | oor, you may click | the Drawing button to select the room from a flo                                                                                         |   |
| ation  | Enter the location speci                                                                                                    | ifically enough that mai                                                   | intenance can find it, such as "f | Problem is on      | The location of the<br>issue must be<br>entered                                                                                          |   |
| blem   |                                                                                                    |                                                                            | *<br>*                            |                    |                                                                                                    |   |
|        | View All Problem Typ<br>The more precisely you                                                                                                    | es<br>specify your problem,                                                | the better we can route it to pe  | eople w            | The problem type<br>sets the SLA for                                                                                                    |   |
| otion* |                                                                                                    |                                                                            | le le                             |                    | the request                                                                                                    |   |
|        | Select Description                                                                                                    |                                                                            |                                   |                    |                                                                                                    |   |
| ority* | 5 - By Agreed Date 5 - By Agreed Date 4 - Routine 3 - Priority 2 - Urgent 1 - Emergency Workflow Response required with Workflow Steps: On status of Requested: Request will be dispatch | in 10 Days<br>thin 6 Months<br>: Edit and Approve is re<br>red to HELPDESK | quired by HELPDESK OPERATOI       |                    | Enter a description of<br>the issues. Enter the<br>name /phone number<br>of the requestor if<br>they are not in the<br>requested by menu |   |
| e CoA  | Submit Add Docu                                                                                                    | ments Cancel                                                               |                                   | ۲<br>۹<br>۴        | ou can now add a<br>echarge CoA from the<br>eport Problem screen                                                                         |   |
|        |                                                                                                    |                                                                            |                                   |                    |                                                                                                    | - |
|        |                                                                                                    |                                                                            |                                   | $\mathbf{k}$       | You can add a<br>document/picture from<br>the Report Problem screen                                                                      |   |